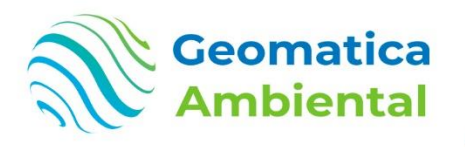

#### PREMIUM

# Análisis Avanzado de pérdida de Bosques e Incendios Forestales mediente Python, Google Earth Engine y QGIS

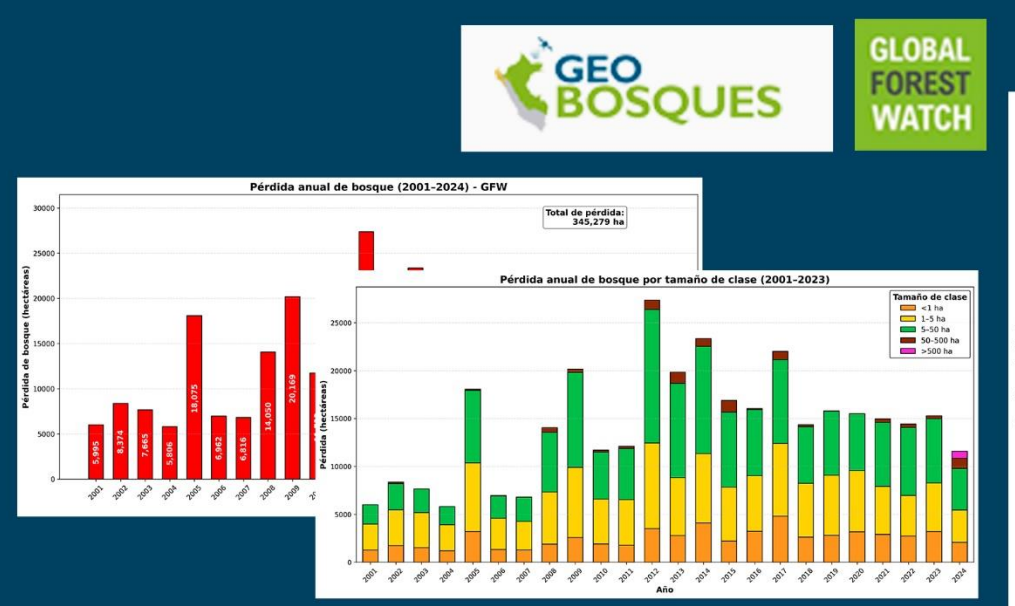

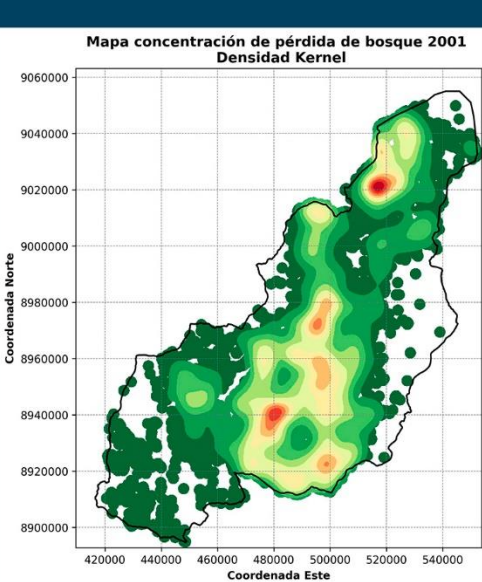

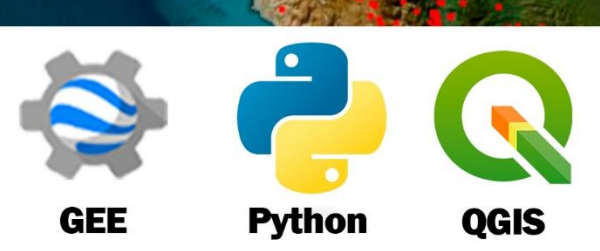

WWW.GEOMATICA.PE info@geomatica.pe

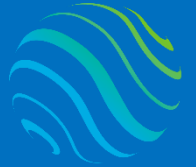

> specializate con los mejores: Geomatica Ambienta www.geomatica.pe

## Introducción

¿Eres nuevo en Monitoreo de Bosques? En este curso va aprender a monitorear los bosques a nivel mundial utilizando plataforma Global Forest Wath, para ello las alertas tempranas de imágenes Landsat, sentinel-2 y sentinel1.

El análisis de la perdida de bosques desde el 2001 es muy importante para identificar de que lugar y cuando se ha iniciado la deforestación y punto más alto utilizando densidad kernel identificando los puntos focales deforestación, como incendio forestal los últimos 7 días en tiempo real validar con imágenes satelital.

## Lo que aprenderás

- ✓ Generar reportes y mapa de análisis de perdida de bosques.
- ✓ Monitoreo a tiempo real mediante Alertas tempranas Radar.
- Generar densidad kernel por año para visualizar distribución de pérdida de bosque.
- ✓ Actualización constante de alerta de incendio forestal ultimo 7 días.
- ✓ Validar con imágenes sentinel2 en tiempo real.

# **Detalles del curso**

| Denominación del Curso  | : "Análisis Avanzado de pérdida de Bosques e       |  |
|-------------------------|----------------------------------------------------|--|
|                         | Incendios Forestales mediente Python, Google       |  |
|                         | Earth Engine y QGIS"                               |  |
| Capacitación dirigida a | : Estudiantes, Profesionales y Público Interesado. |  |
| Número de Horas         | : 70 horas lectivas.                               |  |
| Certificado             | : Digital de especialización.                      |  |
| Costo del Curso         | : 700 soles o 200 dólares.                         |  |
| Costo de promoción      | : 350 soles o 100 dólares.                         |  |
| Acceso                  | : De por vida.                                     |  |
| Aula Virtual            | : www.geomatica.pe/aulavirtual                     |  |

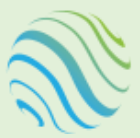

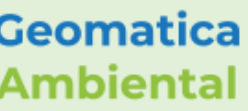

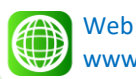

www.geomatica.pe

Email info@geomatica.pe

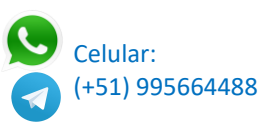

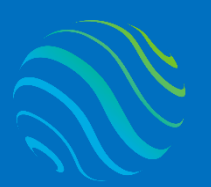

# Certificado

Se otorgará el certificado a los participantes que han aprobado con una nota mínima de 15 en el curso, incluyendo sus horas lectivas y será publicado en la página web: <u>https://www.geomatica.pe/certificados</u>.

# Ponente

Profesional en Ing. Recursos Naturales Renovables mención Forestal, egresado de Maestría en Ciencias en Agroecología mención Gestión Ambiental - UNAS. Con más de 10 años de experiencia y servicios en el manejo, procesamiento y análisis de imágenes satelitales ópticas, con estudios de diplomado en Sistemas de Información Geográfico, manejando variedad de software R, ERDAS. Especialista ArcGIS, QGIS, SIG y Teledetección realizando consultorías y capacitaciones.

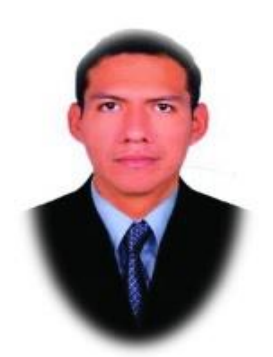

Ing. Nino Bravo Morales Especialista Geomática

# Metodología

Para cumplir con los objetivos trazados se aplicará metodologías interactivas con ponencias teórico-prácticos, como se detalla a continuación:

- Exposiciones: Para brindar herramientas teóricas que proporcionen elementos conceptuales, se utilizará material de soporte que contribuya en la visualización y asimilación de los conocimientos.
- Prácticas: A través de ejercicios prácticos y conceptuales, donde los participantes podrán reconocer y explorar sus capacidades en un proceso permanente de interacción con el docente y compañeros.
- Discusión Participativa: Lo cual se realizará mediante una retroalimentación de lo aprendido, los miembros exponen sus dudas, inquietudes y conclusiones, mediante un foro.

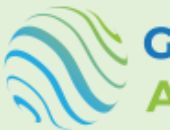

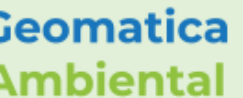

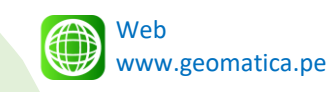

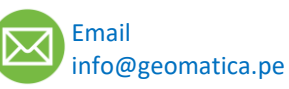

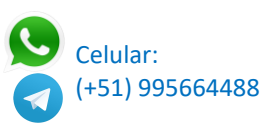

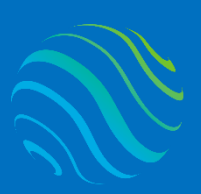

> <mark>specializate con los mejores</mark> Geomatica Ambienta www.geomatica.pe

# **TEMARIO DEL CURSO**

# **Nivel Completo**

#### 1. Registro y plataforma de GEE

- 1.1. Crear una cuenta gmail
- 1.2. Registrarse GEE
- 1.3. Explorar la colección de datos GEE
- 1.4. Catálogo de datos Earth Engine
- 1.5. Ejemplo manejo en javascript código Editor

#### 2. Instalación de los softwares y configurar

- 2.1. Instalar QGIS
- 2.2. Introducción interfaz QGIS
- 2.3. Instalación de Python y JupyterLab
- 2.4. Configurar utilizar Google Earth Engine en Python
- 2.5. Uso básico de jupyterLab y GEE

### 3. Análisis de perdida de Bosque - GEOBOSQUES

- 3.1. Introducción GEOBOSQUES
- 3.2. Manejo de reporte plataforma GEOBOSQUES
- 3.3. Análisis de los datos GEOBOSQUES
- 3.4. Recortar según área de estudio
- 3.5. Generar gráficos de pérdida anual de bosque
- 3.6. Generar gráfico de tamaño de perdida bosque
- 3.7. Exportar resultados en Excel y shapefile.

### 4. Análisis de Bosque – GEOBOSQUES

- 4.1. Introducción del mapa de Bosque y no bosque
- 4.2. Recortar mapa según área de estudio
- 4.3. Generar grafico de barra de cobertura
- 4.4. Exportar resultados en Excel y shapefile.

### 5. Análisis densidad kernel de pérdida de bosque GEOBOSQUES

- 5.1. Convertir los polígonos en puntos
- 5.2. Radio de búsqueda filtro en 3km
- 5.3. Configuración del raster densidad kernel resolución
- 5.4. Generar densidad kernel anual
- 5.5. Generar una clasificación densidad kernel
- 5.6. Generar mapa densidad kernel de un año
- 5.7. Generar serie temporal densidad kernel 2001 2023

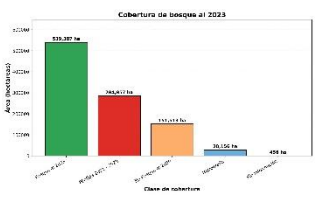

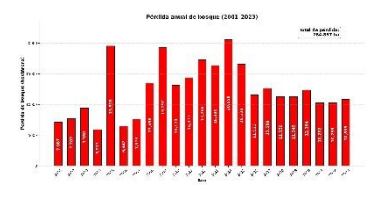

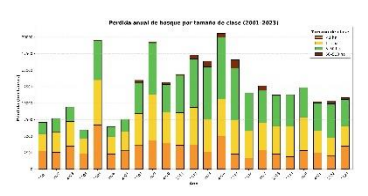

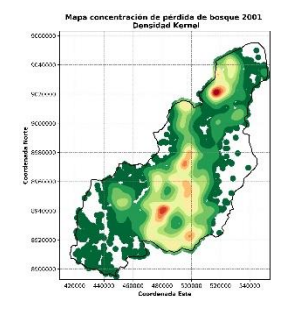

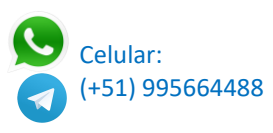

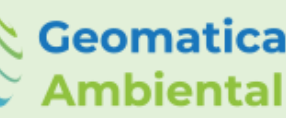

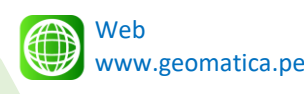

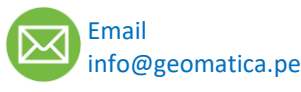

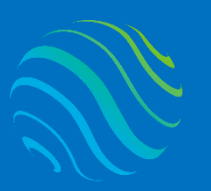

Geomatica Ambiental

specializate con los mejores: Geomatica Ambienta www.geomatica.pe

#### 6. Descarga de pérdida de bosque GFW

- 6.1. Obtener de GEE datos pérdida anual 2001 2024
- 6.2. Convertir en vector
- 6.3. Descarga archivo pesados mediante drivers
- 6.4. Cobertura de bosque GFW
- 6.5. Ganancia de cobertura GFW

#### 7. Análisis de perdida de Bosque - GFW

- 7.1. Introducción GFW
- 7.2. Manejo de reporte plataforma GFW
- 7.3. Análisis de los datos GFW
- 7.4. Recortar según área de estudio
- 7.5. Generar gráficos de pérdida anual de bosque
- 7.6. Generar gráfico de tamaño de perdida bosque
- 7.7. Exportar resultados en Excel y shapefile.

#### 8. Análisis densidad kernel de pérdida de bosque GFW

- 8.1. Convertir los polígonos en puntos
- 8.2. Radio de búsqueda filtro en 3km
- 8.3. Configuración del raster densidad kernel resolución
- 8.4. Generar densidad kernel anual
- 8.5. Generar una clasificación densidad kernel
- 8.6. Generar mapa densidad kernel de un año
- 8.7. Generar serie temporal densidad kernel 2001 2024

#### 9. Obtención de Alerta temprana GDAL - GFW

- 9.1. Manejo alerta temprana GDAL
- 9.2. Análisis de los datos Alerta temprana
- 9.3. Recortar según área de estudio GEE
- 9.4. Exportar en vector las alertas temprana GDAL

#### 10. Obtención de Alerta temprana RAD - GFW

- 10.1. Manejo alerta temprana RAD
- 10.2. Análisis de los datos Alerta temprana
- 10.3. Recortar según área de estudio GEE
- 10.4. Exportar en vector las alertas temprana RAD

#### 11. Análisis de Alerta temprana GDAL - GFW

- 11.1. Cargar el shapefile de alerta en Python
- 11.2. Convertir de día juliano a fecha
- 11.3. Determinar el mes y dia de alerta
- 11.4. Determinar el área de alerta
- 11.5. Generar el grafico de alerta de perdida de bosque
- 11.6. Clasificación de las alertas confirmadas y probablemente.
- 11.7. Generar grafico de clasificación de alerta

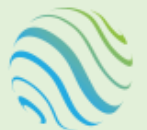

Geomatica Ambiental

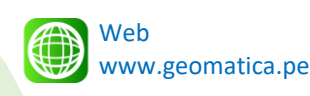

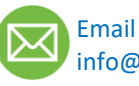

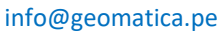

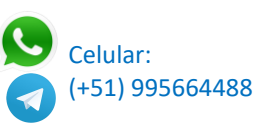

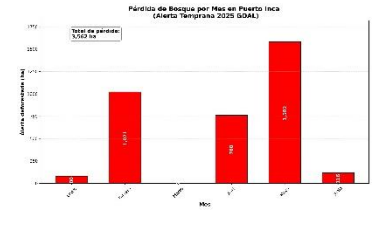

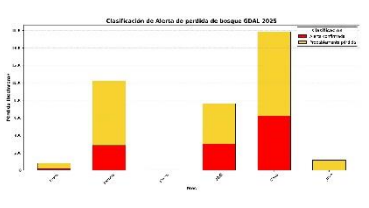

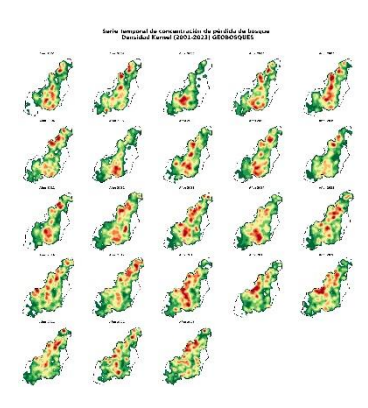

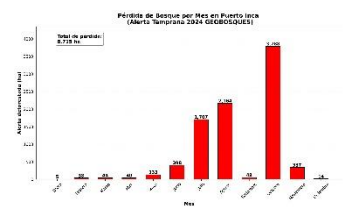

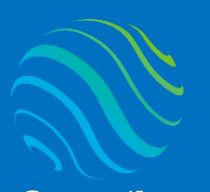

> ispecializate con los mejores: Geomatica Ambienta www.geomatica.pe

#### 12. Análisis de Alerta temprana RADD - GFW

- 12.1. Cargar el shapefile de alerta en Python
- 12.2. Convertir de día código (250185) a fecha
- 12.3. Determinar el mes y día de alerta
- 12.4. Determinar el área de alerta
- 12.5. Generar el grafico de alerta de perdida de bosque
- 12.6. Clasificación de las alertas confirmadas y probablemente.
- 12.7. Generar grafico de clasificación de alerta

#### 13. Análisis de Alerta temprana GEOBOSQUES

- 13.1. Cargar el shapefile de alerta en Python
- 13.2. Convertir de día juliano a fecha
- 13.3. Determinar el mes y día de alerta
- 13.4. Determinar el área de alerta
- 13.5. Generar el grafico de alerta de perdida de bosque

#### 14. Obtener alerta de incendio Forestal MODIS Active fire data

- 14.1. Cargar ruta descarga últimos 7 días incendio forestal
- 14.2. Descargar en formato CSV de incendios sur América.
- 14.3. Convertir de CSV a Geodataframe
- 14.4. Geoprocesamiento intersección de localidad o País
- 14.5. Convertir la fecha en datetime
- 14.6. Obtener fecha inicio y final
- 14.7. Temperatura máxima de reporte en grado Celsius.
- 14.8. Generar mapa de ubicación puntos incendio.
- 14.9. Generar grafico de incendios por día.

#### 15. Determinar incendios por departamento o provincia grafiço

- 15.1. Cargar datos de limites provincial o departamental
- 15.2. Conteo de puntos de incendio por provincia
- 15.3. Actualizar fecha
- 15.4. Generar grafico de barra incendio forestal

#### 16. Determinar Mapa de incendios por departamento o provincia grafico

- 16.1. Cargar datos de limites provincial o departamental
- 16.2. Conteo de puntos de incendio por provincia
- 16.3. Actualizar fecha
- 16.4. Generar mapa incendio forestal con colores gradientes

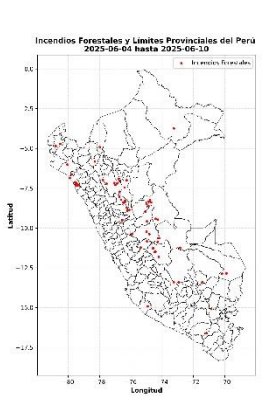

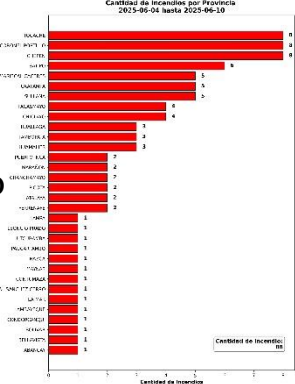

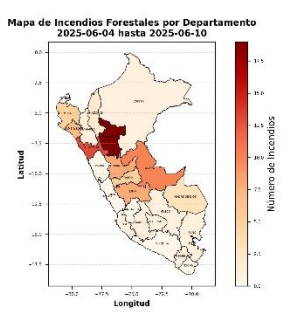

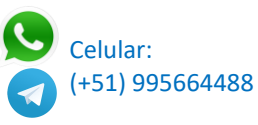

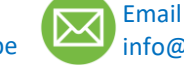

info@geomatica.pe

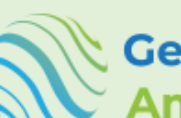

Geomatica Ambiental

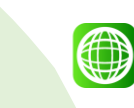

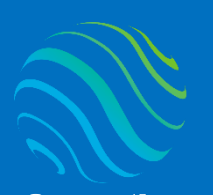

#### 17. Descargar imágenes sentinel2 validar incendio

- 17.1. Conectamos con Google Earth Engine
- 17.2. Convertir shapefile a GEE
- 17.3. Cada punto de incendio generar buffer de 3000
- 17.4. Colección de sentinel 2 y ordenar fechas actuales
- 17.5. Filtar las bandas ["B1","B2","B3","B8","B11","B12"]
- 17.6. Recortar según zona buffer
- 17.7. Exportar en el directorio computadora.
- 17.8. Generar un bucle para descargar 4 imágenes por punto incendio

#### 18. Generar mapa de serie comparación de incendio

- 18.1. Seleccionamos las imágenes por grupo
- 18.2. Extraemos información nombre punto, fecha y orden
- 18.3. Generar funciones de leer iamgenes
- 18.4. Crear una carpeta de ruta de exportación mapas
- 18.5. Generar por cada punto de incendio mapa de serie temporal

#### 19. Determinar área quemadas según alerta quema

- 19.1. Seleccionar las imágenes antes y después quema
- 19.2. Determinar el índice de quema
- 19.3. Determinar el nivel de gravedad
- 19.4. Determinar el área de quema
- 19.5. Exportar en formato shapefile clasificado.
- 19.6. Ajuste adicional en QGIS para la limpieza del polígono.

#### 20. Determinar cobertura MINAM afecta por quema

- 20.1. Seleccionar el shapefile quema
- 20.2. Cargar el shapefile de cobertura vegetal MINAM
- 20.3. Geoprocesamiento de intersección
- 20.4. Determinar el área y agrupar por tipo de cobertura
- 20.5. Generar grafico de afectación de cobertura y área.
- 20.6. Generar el mapa de afectación de cobertura.
- 20.7. Exporta el shapefile de cobertura afectada.

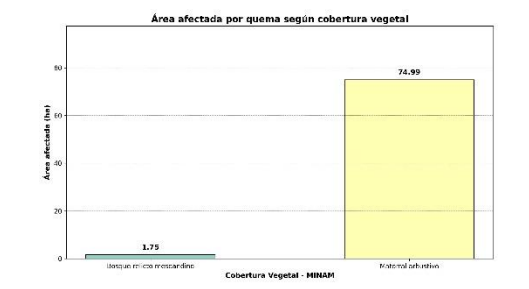

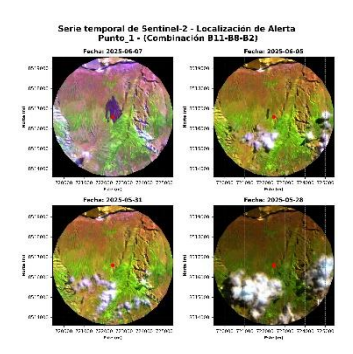

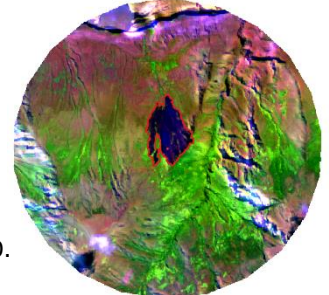

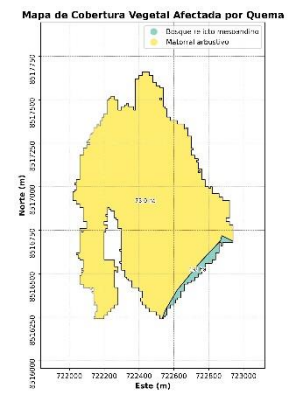

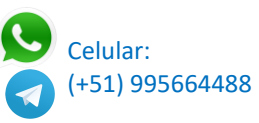

Web

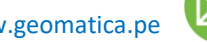

Email info@geomatica.pe

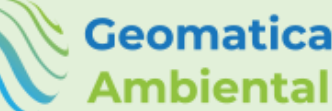

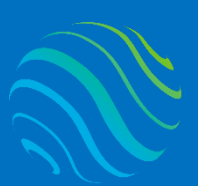

Geomatica Ambiental

# FORMA DE PAGO

| GUÍA               | 1 | Seleccione su curso en la pagina web<br><u>www.geomatica.pe</u> , poner comprar ahora y<br>después transferencia bancaria, se generará<br>su número de pedido. |
|--------------------|---|----------------------------------------------------------------------------------------------------|
| 3 simples<br>pasos | 2 | Envié el voucher o captura de la transferencia<br>a nuestra página, con su número de pedido:<br><u>https://www.geomatica.pe/pagos/deposito</u>                 |
|                    | 3 | Reciba el correo de bienvenida con su<br>acceso al curso en el aula virtual:                                                                                   |

https://www.geomatica.pe/aulavirtual/

# Depósito o Transferencia

#### Lista de cuentas nacionales Perú:

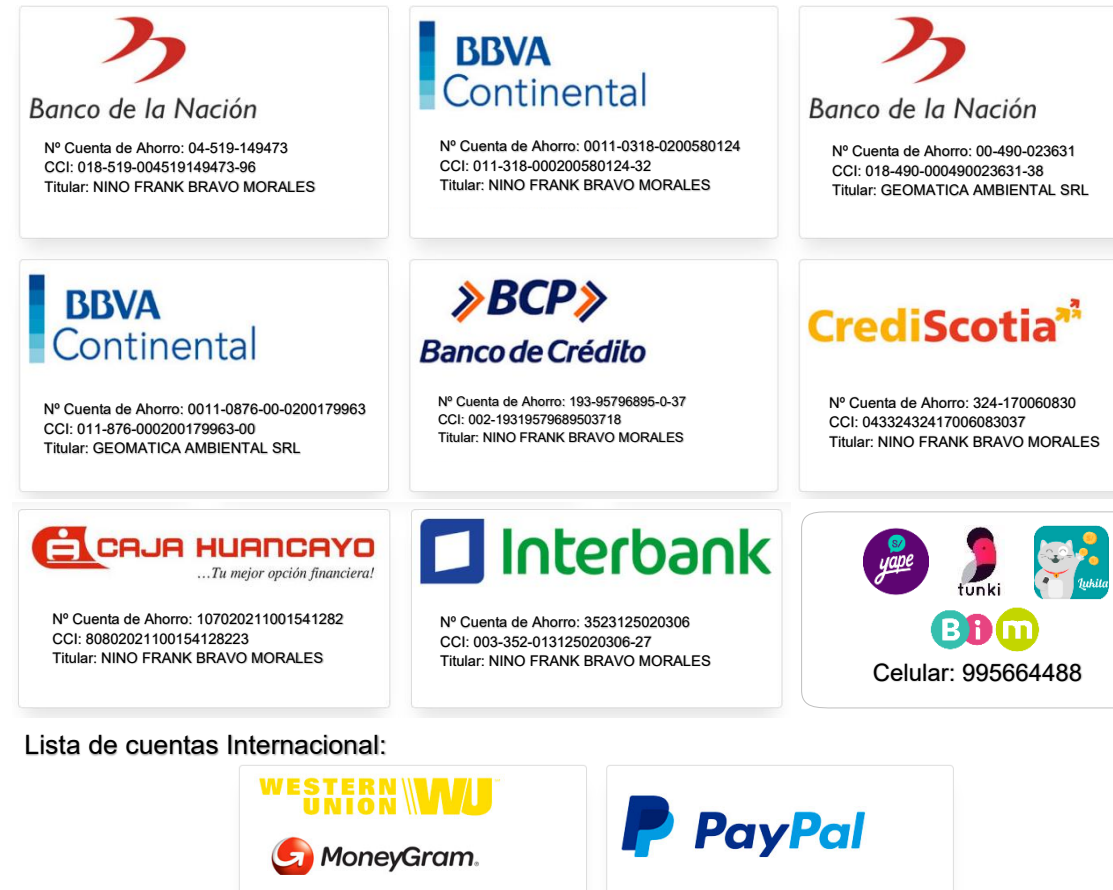

Nombre: NINO FRANK BRAVO MORALES Nº Identificación: 44203320 Teléfono: +51 – 995664488 Dirección: Lima – Perú Email: nino@geomatica.pe

https://www.paypal.me/geomaticape Titular: GEOMATICA AMBIENTAL SRL

Pagando con PayPal tiene opción de pagar con su tarjeta de crédito.

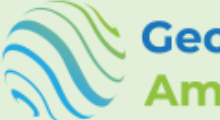

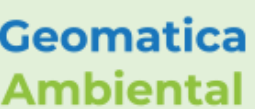

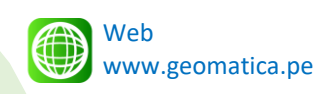

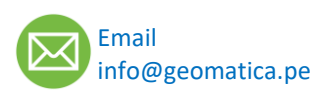

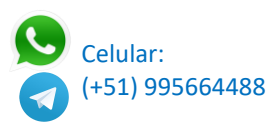

specializate con los mejore Geomatica Ambient www.geomatica.pe